## Change Tank from Customer-Owned to Company-Owned

Last Modified on 05/27/2025 3:32 pm EDT

There may be times in which a tank needs placed on a customer's account in order to make an initial delivery immediately after the tank has been set, but the paperwork has not been received from the service technician/driver. Energy Force gives the option to enter a temporary customer-owned tank that can be modified to company-owned once the tank has been set and the delivery history information will follow.

1. Set the tank as an N under Co Owns to set the tank at the customer location.

| Co Owns | Tank Serial Number | A/I A/I | Туре | Tank Description | ^ |
|---------|--------------------|---------|------|------------------|---|
| No      | 1122               | А       | Ρ    | Q HOUSE          |   |
|         |                    |         |      |                  |   |
|         |                    |         |      |                  |   |
|         |                    |         |      |                  |   |
|         |                    |         |      |                  |   |
|         |                    |         |      |                  | ~ |

- 2. To change to company-owned, click the correct tank on the Tank Info screen and press Ctrl+M to modify.
- 3. Change No to Yes in the Co Owns Tank section.
- 4. Select **Yes** to change the tank to company-owned. Making this change will prompt the *Tank/Meter Inventory* menu to appear.

| Co Owns                   | Tank Serial Number  | A/I A/I              | Туре                    | Tank Description | ^        |
|---------------------------|---------------------|----------------------|-------------------------|------------------|----------|
| Yes 3                     | 1122                | А                    | Р                       | HOUSE            |          |
| Yes                       | 889JJ               | A                    | P                       | HOUSE            |          |
|                           |                     |                      |                         |                  |          |
|                           | Confirmation Prompt |                      |                         |                  | <b>~</b> |
|                           |                     |                      |                         |                  |          |
| DD Last Del               |                     | confirm you would li | ke to set Co Owns to Y. | Julian Delivery  |          |
| Customer Type             |                     |                      |                         |                  |          |
| Delivery Type             |                     |                      |                         |                  |          |
| Regulatory Code           |                     |                      |                         |                  |          |
| Public Assembly?          |                     |                      |                         |                  |          |
| Products Location Tank Op | otim                | -                    |                         |                  |          |

- 5. **Ctrl + C** to create the tank that needs to be in inventory. Enter *Type* (type of asset), *Division*, Tank *Type*, *Serial Number*, *Tank Capacity*. This will default to IN status.
- 6. Add the proper information to the Additional Info section.
- 7. Select Save.

| Туре                                         | Div                                                                           | Tank Type                                                | Description  | Serial Number                                                                                                    | Tank Capacity     | Inventory Status | * indicates that this is |
|----------------------------------------------|-------------------------------------------------------------------------------|----------------------------------------------------------|--------------|----------------------------------------------------------------------------------------------------|-------------------|------------------|--------------------------|
| Tank                                         | 1                                                                             | C2                                                       | 20# Cylinder | 20# CYLINDER                                                                                                    | 1.00              | In               | an underground tank      |
| Tank                                         | 1                                                                             | Р                                                        | PROPANE      | 9SF98700                                                                                                    | 1000.00           | In               | Last Changed by, on, at: |
| Tank                                         | 1                                                                             | C2                                                       | 20# Cylinder | CYL20                                                                                                    | 1.00              | In               | bweets (07/15/20 13:38)  |
| Tank                                         | 1                                                                             | Р                                                        | PROPANE      | DB#1                                                                                                    | 250.00            | In               |                          |
| Tank                                         | 1                                                                             | Р                                                        | PROPANE      | PP                                                                                                    | 250.00            | In               |                          |
| Tank                                         | 1                                                                             | Р                                                        | PROPANE      | SG70000393                                                                                                    | 500.00            | In               |                          |
|                                              |                                                                               |                                                          |              |                                                                                                    |                   |                  | <b></b>                  |
|                                              |                                                                               |                                                          |              |                                                                                                    |                   |                  | User Defined             |
|                                              |                                                                               |                                                          |              |                                                                                                    |                   |                  | View History             |
|                                              |                                                                               |                                                          |              |                                                                                                    |                   |                  | Select                   |
|                                              |                                                                               |                                                          |              |                                                                                                    |                   |                  | 7 🚼 Ext                  |
|                                              |                                                                               |                                                          |              |                                                                                                    |                   |                  |                          |
|                                              |                                                                               |                                                          |              |                                                                                                    |                   |                  |                          |
|                                              |                                                                               |                                                          |              |                                                                                                    |                   |                  |                          |
|                                              |                                                                               |                                                          |              |                                                                                                    |                   |                  |                          |
|                                              |                                                                               |                                                          |              |                                                                                                    |                   |                  | <b>v</b>                 |
| Additi<br>Divisio<br>Purch<br>Purch<br>Manuf | onal Info<br>n Number<br>ase Date<br>ase Amount<br>actured By<br>actured Date | ABC PROPANE<br>07/15/20<br>\$850.00<br>3 QUA<br>00/00/00 | COMPANY 6    | Additional Info<br>Location Number 2<br>Year tank Painted 2020<br>Type of Paint Est Gals in Tank<br>Tank Underground? | 0.00<br>Master RR | N [111           |                          |

8. Once saved, select the newly created tank and hit **Select**.

| Туре    | Div           | Tank Type   | Description  | Serial Number          | Tank Capacity | Inventory Status | ^ | * indicates that this is |
|---------|---------------|-------------|--------------|------------------------|---------------|------------------|---|--------------------------|
| Tank    | 1             | C2          | 20# Cylinder | 20# CYLINDER           | 1.00          | In               |   | an underground tank      |
| Tank    | 1             | Р           | PROPANE      | 9SF98700               | 1000.00       | In               |   | Last Changed by, on, at: |
| Tank    | 1             | C2          | 20# Cylinder | CYL20                  | 1.00          | In               |   | bweets (07/15/20 13:38)  |
| Tank    | 1             | Р           | PROPANE      | DB#1                   | 250.00        | In               |   |                          |
| Tank    | 1             | P           | PROPANE      | PP                     | 250.00        | In               |   |                          |
| Tank    | 1             | Р           | PROPANE      | SG70000393             | 500.00        | In               |   |                          |
|         |               |             |              |                        |               |                  |   |                          |
|         |               |             |              |                        |               |                  |   | User Defined             |
|         |               |             |              |                        |               |                  |   | View History             |
|         |               |             |              |                        |               |                  |   | 8 Select                 |
|         |               |             |              |                        |               |                  |   | Save Exit                |
|         |               |             |              |                        |               |                  |   |                          |
|         |               |             |              |                        |               |                  |   |                          |
|         |               |             |              |                        |               |                  |   |                          |
|         |               |             |              |                        |               |                  |   |                          |
|         |               |             |              |                        |               |                  |   |                          |
|         |               |             |              |                        |               |                  |   |                          |
|         |               |             |              |                        |               |                  | ¥ |                          |
| Additi  | ional Info    |             |              | Additional Info        |               |                  |   |                          |
| Divisio | on Number     | ABC PROPANE | E COMPANY    | Location Number 2      |               |                  |   |                          |
| Purch   | ase Date      | 07/15/20    |              | Year tank Painted 2020 |               |                  |   |                          |
| Purch   | ase Amount    | \$850.00    |              | Type of Paint          |               |                  |   |                          |
| Manuf   | factured By   | 3 QUA       | LITY         | Est Gals in Tank       | 0.00          |                  |   |                          |
| Manu    | factured Date | 00/00/00    |              | Tank Underground?      | Master RR     | N 111            |   |                          |